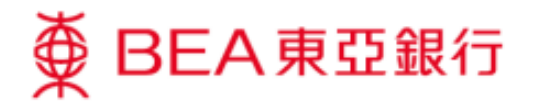

## How to activate your credit card via BEA Mobile App

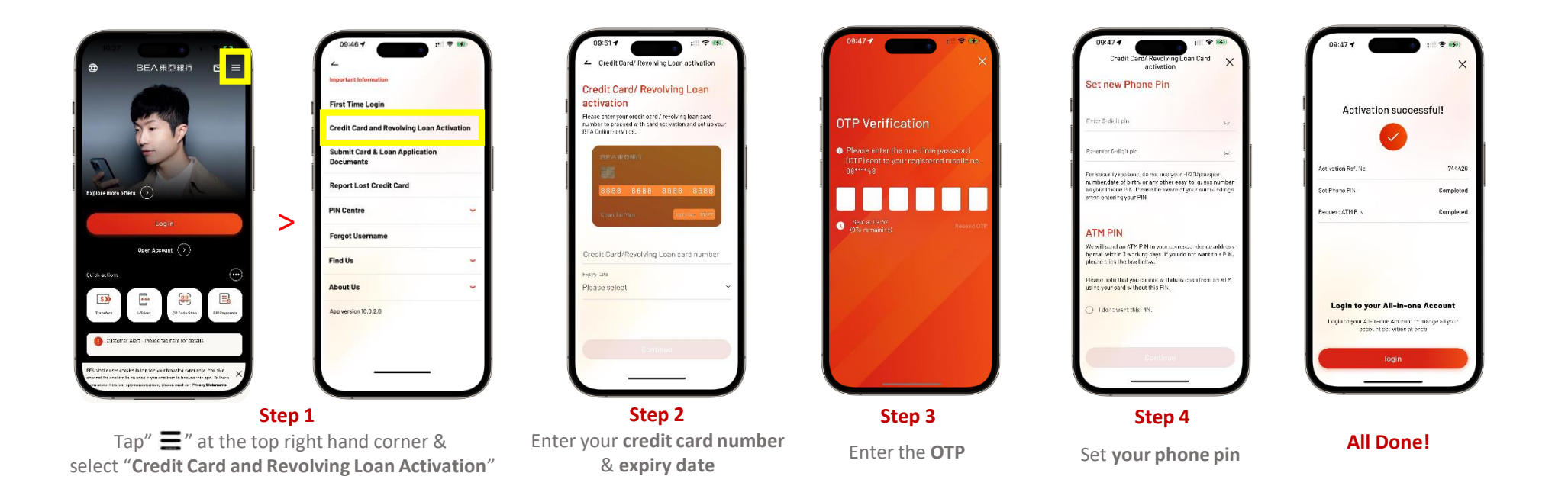